# User Guide

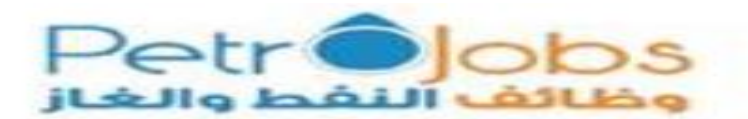

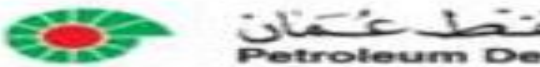

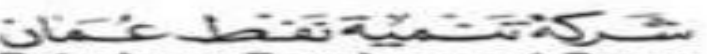

Petroleum Development Oman

## Table of Contents

| 1.0 Using This Guide                                                 | 3  |
|----------------------------------------------------------------------|----|
| 2.0 Before We Start                                                  | 4  |
| 3.0 How to Apply to PDO positions via PetroJobs Website              | 5  |
| 4.0 The start of the application process in PDO E recruitment system | 7  |
| 5.0 How can I know that I have completed Job application             | 16 |
| 6.0 How can I update my PDO candidate profile without applying       | 16 |

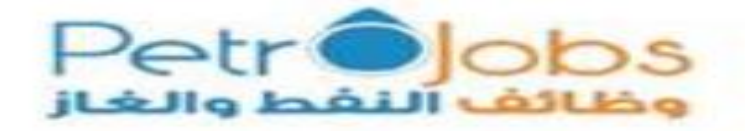

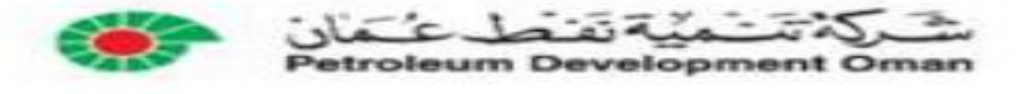

#### 1.0 Using This Guide

As an ongoing endeavor towards continuous improvement and to ensure the consistency, integrity and transparency of the recruitment process across Oil & Gas operators, it was agreed to establish a joint recruitment portal for the Oil & Gas operators named Petrojobs where Petroleum Development Oman have joined the Portal. This portal/Gateway will be the one stop shop for the job seekers to find & apply for the vacancies in the Oil & Gas industry including PDO.

Key success is determined by:

- ✓ Creating Consistency in hiring across the Oil & Gas operators/companies within this portal.
- ✓ Improve Transparency with job seekers and applicants.
- $\checkmark$  Provide a one stop shop to navigate/search for vacancies.

This document is aimed at providing candidates on how to apply suitable jobs with PDO via the portal of Petro jobs. PDO recruitment system (SAP E-Recruitment) is fully integrated with Petrojobs system. The document clearly illustrates every step of the candidate registration and job application process and highlights how candidates can resolve any specific query they have.

The SAP e-Recruiting tool enables PDO to identify, attract and source suitable employees from across the world and offers an automated end-to-end service from job application until successful candidate is on-seat. This tool provides applicants with an interface where they can apply for jobs, maintain their talent profile by uploading resumes and CVs; document their desires, skills, and qualifications; and provide their career history.

#### Copyright

No parts of this guide may be reproduced or transmitted in any form without the prior written permission of Petroleum Development Oman. All brand names and product names used in this guide are trademarks, registered trademarks or trade names of their respective holders.

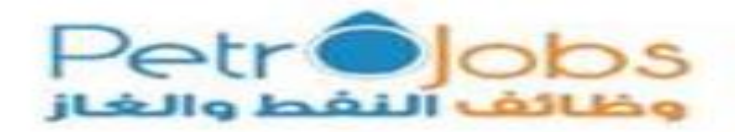

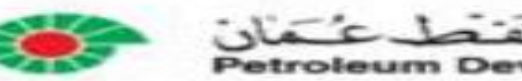

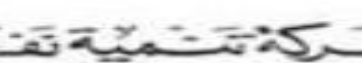

#### 2.0 Before We Start

Key important elements to remember before starting the experience of application are in relation to system compatibility.

- The following browsers are recommended for use with the SAP e-Recruiting system to increase the probability of smooth application process :
  - ✓ Apple Safari Version 4.0 or higher,
  - ✓ Microsoft Internet Explorer Version 6.0 or higher,
  - ✓ Firefox Version 3.6 or higher
- \* If you use any other version or different browser and are not able to access the system, please switch to any of the above recommended browsers.
- For personal security and to prevent illegal access to your profile, please always remember to click "Log off" before leaving the system, especially if you are using a public computer.
- Most screens are opened and displayed in new windows or tabs. If you have suppressed the display of additional windows with a popup blocker, you must deactivate this for this application.

For further details on compatibility document, please click the below link:

https://www.petrojobs.om/en-us/Documents/PDO\_SAP\_E-Recruiting\_BrowsersCompatibility.pdf

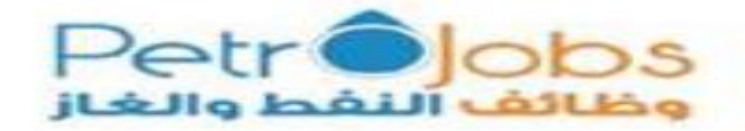

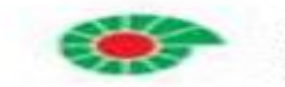

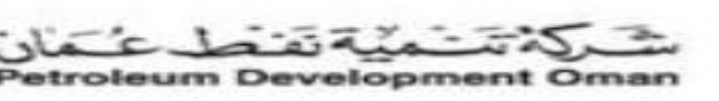

## **3.0** How to Apply to PDO positions via Petrojobs Website

Upon completion of registration process in petrojobs website, search for PDO position through "Search Jobs" as shown below:

For full registration process/guide in Petrojobs, please click (link).

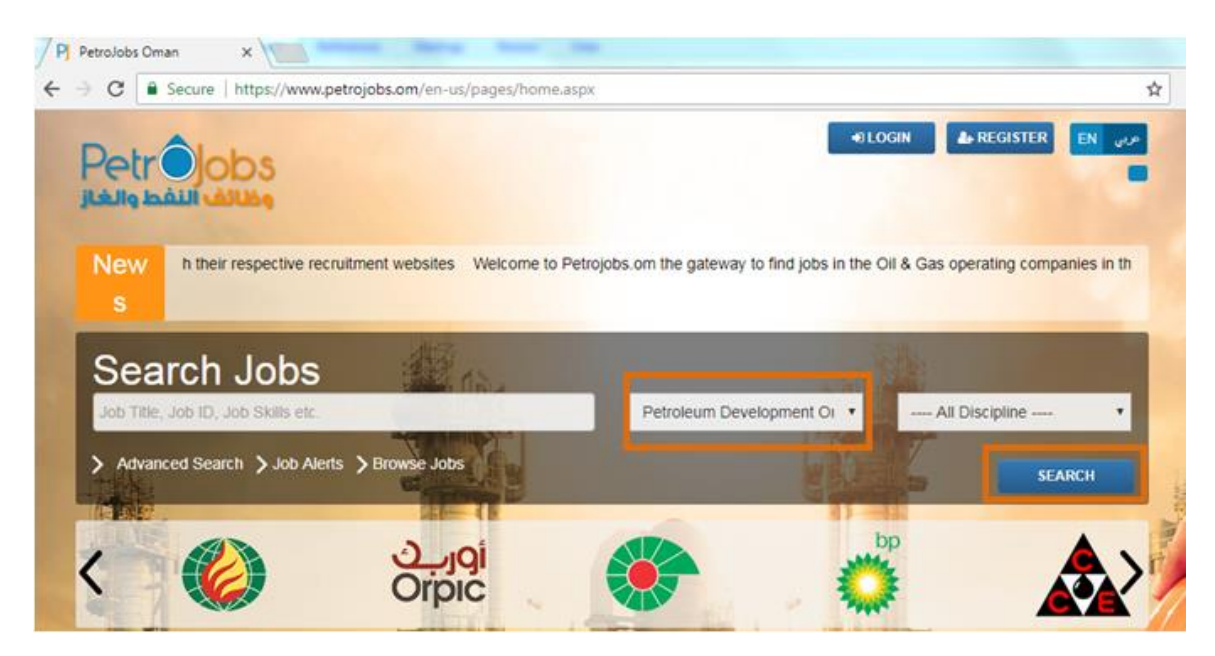

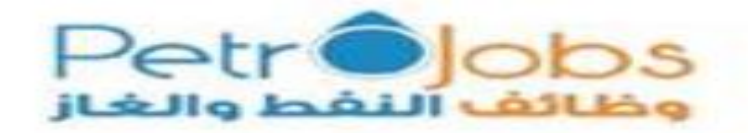

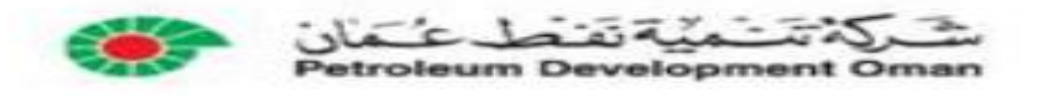

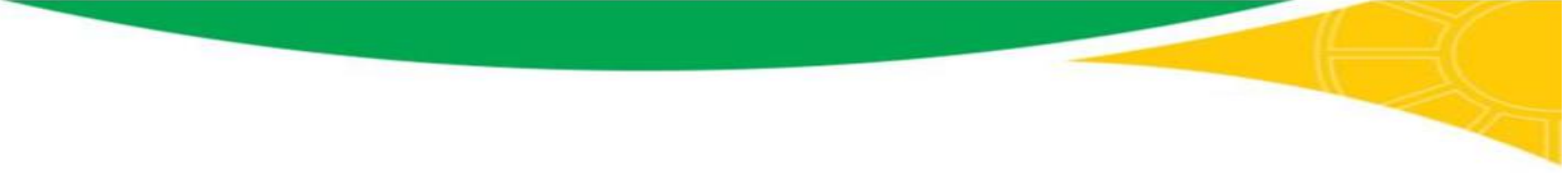

Once you find a suitable position, click on "View Details" where an overview of the position detail will appear.

| Job Title                           | Discipline                  | Last Date to Apply |              |
|-------------------------------------|-----------------------------|--------------------|--------------|
| IM&T Application Engineer - Surface | Contracting and Procurement | Nov 30, 2017       | View Details |
| MOG Testing Phase                   | п                           | Dec 14, 2017       | View Details |

Go ahead and click on "Proceed" as shown in the below screenshot.

| Menu          | IM&T Applicat                                                                                                    | ion Engineer - S                 | urface                        |
|---------------|----------------------------------------------------------------------------------------------------|----------------------------------|-------------------------------|
| Home          | C Job M                                                                                                    | 😫 Start Date                     | 🖆 End Date                    |
| O About Us    | PDO50522437                                                                                                    | Nov 15, 2017                     | Nov 30, 2017                  |
| Q Search Jobs | Compnay Name                                                                                                    | Ø Discipline                     | No of Position                |
| @ FAQ         | Petroleum Development Oman                                                                                                    | Contracting and Procurement      | 1                             |
| A My Account  | Position Type                                                                                                    | 📌 Joh Type                       | <b>9</b> Nationality Required |
| Contact Us    | Permanent                                                                                                    |                                  |                               |
|               | Education & Experience Requi                                                                                                    | red                              |                               |
|               | Education                                                                                                    | Experience                       |                               |
|               | Bachelor<br>Job Descriptio<br>M&T Application Engineer - Surt<br>Skills Required<br>Other Job Deta<br>M&T Application Engineer - Surt | 4<br>n<br>d<br>d<br>ails<br>foce |                               |

Upon clicking on "Proceed", your basic information (Email address, First name and Surname) will automatically move to PDO E- recruitment system to continue the process of application.

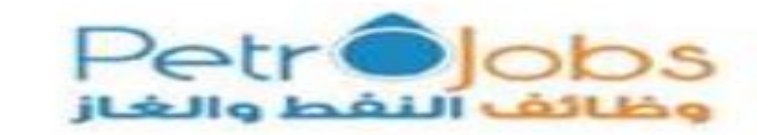

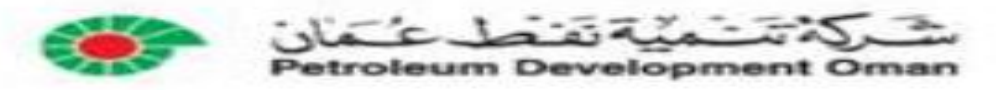

#### 4.0 The start of the application process in PDO E recruitment system

#### For existing PDO candidates:

- If you are an existing candidate in PDO E- recruitment system and already have a profile, your email address will be automatically recognized by our system provided that you are using the same email address registered in Petrojobs.
- You will only be required to enter your PDO password.

| Register here |               |
|---------------|---------------|
| User *        | TASNEEM.MG@V  |
| Password *    |               |
|               | Accessibility |
|               | Log On        |

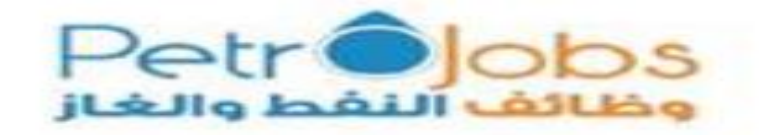

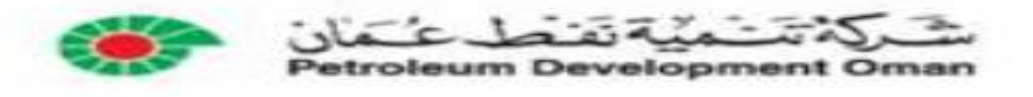

If you do not remember your PDO password click on "Password forgotten" as shown below :

| Register here                                                                                 |                                                            |
|-----------------------------------------------------------------------------------------------|------------------------------------------------------------|
|                                                                                               |                                                            |
| User* TASNEEM.MG@V Have you forgotten your password?                                          |                                                            |
| Pass w ord *                                                                                  | e Enter your user name and/or your e-mail address and requ |
| Log On User Name :<br>E-Mait tasneem.mp@window silve.com x<br>Request Pass word Bjockto Logon | ×                                                          |

An automated email will be sent to you with a password (used once) to prompt a password reset/change.

| Your New Password                                                                                                    |                                                                |                  |           |
|----------------------------------------------------------------------------------------------------|----------------------------------------------------------------|------------------|-----------|
| DO_NOT_REPLY@PDO.CO.OM <do_not_reply@pdo.co.om><br/>Thu 11/30/2017, 1:23 PM<br/>tasneem.mg@windowslive.com; %</do_not_reply@pdo.co.om>                                                                                                    | 5                                                              | ≪ –              | > ∽       |
| Your New Password.PDF                                                                                                    |                                                                |                  |           |
| Download Save to OneDrive                                                                                                    |                                                                |                  |           |
|                                                                                                    |                                                                |                  |           |
|                                                                                                    |                                                                |                  |           |
|                                                                                                    |                                                                |                  |           |
| New Password                                                                                                    |                                                                |                  |           |
| Dear Ms. Tasneem Alghassani,                                                                                                    |                                                                |                  |           |
| We regenerated your password.                                                                                                    |                                                                |                  |           |
| Your new password < <pre>PeickJ+7zkToiZEkdHtuJjcGHMQESdfvgKELibBz</pre>                                                                                                    |                                                                |                  |           |
| Your user name is still: TASNEEM.MG@WINDOWSLIVE.COM<br>Your Registration ID : 50144635                                                                                                    |                                                                |                  |           |
| Access PDO Career page:<br>https://nam01.safelinks.protection.outlook.com/?url=http%3A%2F%2Fmuserp1.pdo.shell.om%3A8000%2Fsap%2F1<br>25tartpage&tata=20%7C01%5Ctasneem.mg%40windowslive.com%7Ca17a063f08844060061c08d537d3f0f%5C284<br>7C1%7C0%7C6364763061701085598.sdata=vXmr6HollmWVBBn7TTO4xacfh5mC6tuv1krfWr%28LK0c%3D&reserved=<br>param=Y2FuZF90eXBIPWU%3d&sap-client=220&sap-language=EN&sap-wd<br>-configId=ZHRCF_A_STARTPAGE_EXT_CAND | <u>2c%2Ferecruiting%</u><br>f9e7fe9f640afb435aa:<br><u>=0?</u> | <u>100000000</u> | <u>a%</u> |
| Yours cineeraly                                                                                                    |                                                                |                  |           |

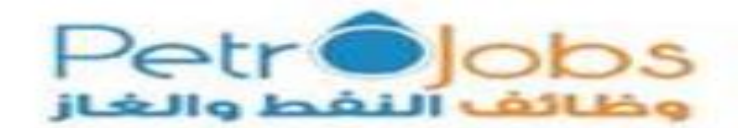

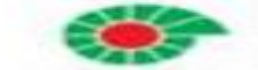

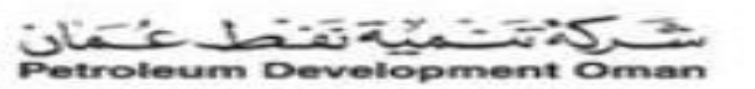

- Use the below rules/instructions in password resetting:
  - Password must contain at least 8 characters including a mix of alphabetic, at least one Capital letter (Upper case), one small letter (lower case), one number and one special characters (# \$ etc.)
  - It must be different from your User Name (email address)
  - Do not use your previous 13 passwords
  - Passwords are case sensitive (upper & lower case)
- In case the e recruitment page expires before you reset the password, it is advisable to go back to PetroJobs website <u>https://www.petrojobs.om</u> and go through the process again.

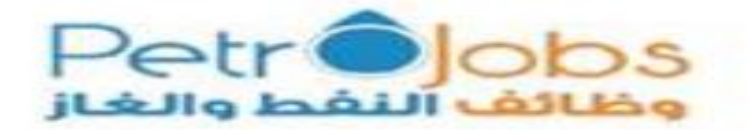

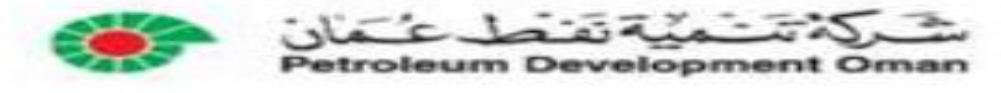

#### For non existing PDO candidates:

If you are not an existing candidate in PDO e recruitment system, you will have to complete the application wizard in PDO e-recruitment system to create an account. Your Email address, First name and Last name will automatically be fetched from Petrojobs website and populated in the application wizard in e-recruitment system. Then you can continue the application process as shown below :

| Application V                                                                          | Vizard                                                                                                    | SAP                                                                                                    |
|----------------------------------------------------------------------------------------|----------------------------------------------------------------------------------------------------|----------------------------------------------------------------------------------------------------|
| ••                                                                                     |                                                                                                    | Candidate Profile                                                                                                    |
| • To successfully register, please                                                     | se fill in the mandatory fields                                                                                                    | My Profile                                                                                                    |
| For further support please go                                                          | through our PDO user guide                                                                                                    | My Profile                                                                                                    |
| <ul> <li>Important note: the password</li> <li>Please keep note of your PDO</li> </ul> | s not the same as PetroJobs password, it is unique to the PDO system                                                                                                    |                                                                                                    |
| · Please keep hole of your PDO                                                         | hassaurin                                                                                                    | Personal Data Education/Training Work Experience Qualifications Preferences Attachments Overview and Release Completed                                                                                                    |
|                                                                                        |                                                                                                    | < Previous step   Nex Step 🔰                                                                                                    |
| Is this your first visit to o                                                          | ur career nanes?                                                                                                    | What is your personal data and how can we contact you?                                                                                                    |
| To be able to submit an applicati                                                      | n entre pageer                                                                                                    | Form of Address: - Select -                                                                                                    |
| To be able to submit an applicati                                                      | on no una you, pease enter une voloverig intornation.                                                                                                    | Firstname: * tasm Second Name: second Third Name:                                                                                                    |
| First Name:                                                                            | tasnim                                                                                                    | Last Name: =                                                                                                    |
| Second Name:                                                                           | second                                                                                                    | Gender: "Unknown  Uknown  Ukno |
| Last Name: *                                                                           | family                                                                                                    | Nationally: * Dmani National Id:                                                                                                    |
| Password: *                                                                            |                                                                                                    | Permanent Residence                                                                                                    |
| Repeat Password: *                                                                     |                                                                                                    | Street/House Number:                                                                                                    |
|                                                                                        | PDD naseword must he                                                                                                    | Country: -Select - Region:                                                                                                    |
|                                                                                        | - Must be different from your User Name                                                                                                    | Location: Postal Code:                                                                                                    |
|                                                                                        | - Must contain at least 8 characters including a mix of alphabetic at least one Capital letter (Upper case), one small letter(lower case), one number and one special characters (# \$ etc.)            | I emporary residence Strethvious Number:                                                                                                    |
|                                                                                        | - Do not use your previous 13 passwords                                                                                                    | Street/house Number 2:                                                                                                    |
|                                                                                        | - rasswords are case serisitive (upper a rower case)                                                                                                    | Loadon: Postal Code:                                                                                                    |
| E-Mail: *                                                                              | TASNMTEST@YAHOO.COM                                                                                                    | Which address would you prefer us to use to contact you? Preferend Indexes. Set                                                                                                    |
|                                                                                        | 🛕 Make sure that the specified e-mail address is correct. This is necessary as we will contact you via the specified e-mail address.                                                                    |                                                                                                    |
| Repeat E-Mait *                                                                        | TASNMTEST@YAHOO.COM                                                                                                    | Communication Data<br>E-Maik * TASIMITEST@YAHOO.COM                                                                                                    |
| Please accept the data privacy                                                         | statement so that you can create your application. You will then receive an e-mail from us to confirm your e-mail address. In this way, you can complete your registration and submit your application. | Prvate: Business                                                                                                    |
| Data Privacy Statement                                                                 |                                                                                                    | woote:<br>Which telephone number would you prefer us to use to contact you?                                                                                                    |
| We endeavour to ensure that th                                                         | e data you submit to us remains confidential and is used only for the purposes stated in the data privacy statement.                                                                                    | Preferred Telephone Number: Select -                                                                                                    |
|                                                                                        |                                                                                                    | Internet References                                                                                                    |
| v res, i nave read the data pri                                                        | vacy siatement and i accept R                                                                                                    | Type of httmark Reference: Select Link: http:// (C)                                                                                                    |
|                                                                                        |                                                                                                    |                                                                                                    |
| Register and Apply                                                                     |                                                                                                    |                                                                                                    |

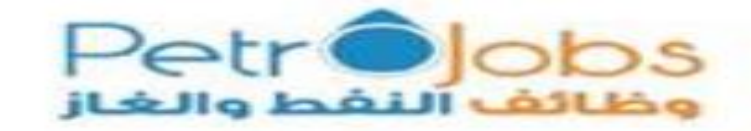

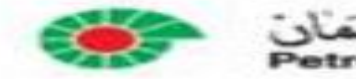

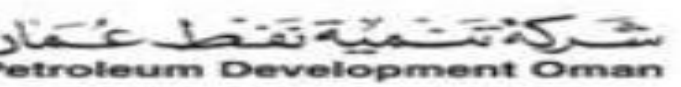

- Proceed in creating a PDO Password following the below rules :
  - Password must contain at least 8 characters including a mix of alphabetic, at least one Capital letter (Upper case), one small letter (lower case), one number and one special characters (# \$ etc.)
  - It must be different from your User Name (email address)
  - Do not use your previous 13 passwords
  - Passwords are case sensitive (upper & lower case)
- An automated email (Registration email) will be sent to you from PDO system as show below:

| <ul> <li>Confirmation of Registration</li> </ul>                 |
|------------------------------------------------------------------|
| DO_NOT_REPLY@PDO.CO.OM<br>To: TASNIMTEST@YAHOO.COM               |
|                                                                  |
| Confirmation for Successful Registration                         |
| Dear tasnim family,                                              |
| Thank you for completing PDO e recruitment system registration.  |
| Please keep note of your PDO password for future use.            |
| To access your PDO profiles please go through PetroJobs website. |
| Regards,<br>Recruitment Team<br>Petroleum Development Oman       |
|                                                                  |
| ConfirmatioPDF<br>4.4kB                                          |

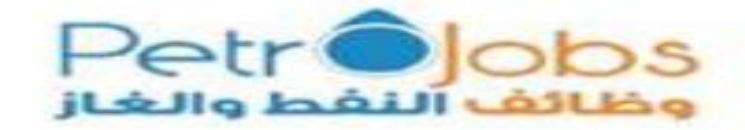

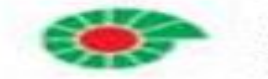

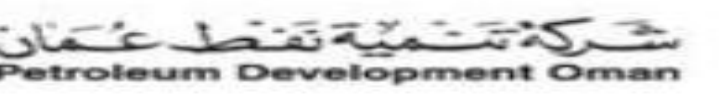

- Upon completion of registration, a "candidate profile" will appear as shown below.
- Sunder "My Profile", you are expected to enter all your personal information. Make sure that you fill in the entire drop down lists.

| Candidate Profile                                                                                                    |  |
|----------------------------------------------------------------------------------------------------|--|
| My Profile   Personal Settings                                                                                                    |  |
| My Profile                                                                                                    |  |
| Image: Constraining         Image: Constraining         Image: Constraining |  |
| M Previous step Next Step F                                                                                                    |  |

To ensure that you have a smooth experience, make sure you fill all the following mandatory details in each section:

#### ✓ Personal data section (mandatory fields):

- 1. First Name
- 2. Second Name
- 3. Third Name
- 4. Last Name
- 5. Gender
- 6. Date of Birth
- 7. Nationality
- 8. National ID (For Omani's)
- 9. Country
- 10. Location
- 11. Region
- 12. Preferred Address
- 13. E-Mail
- 14. Mobile

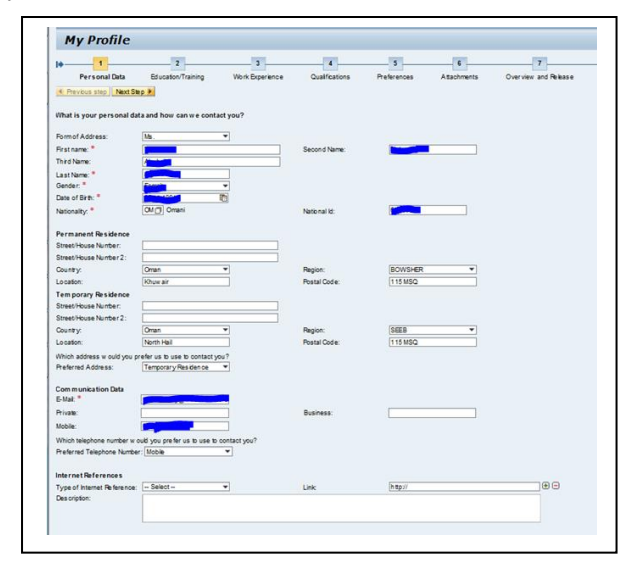

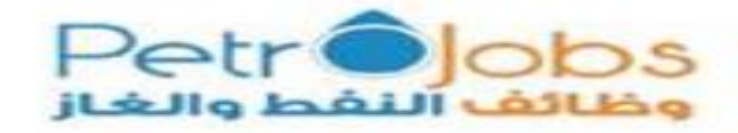

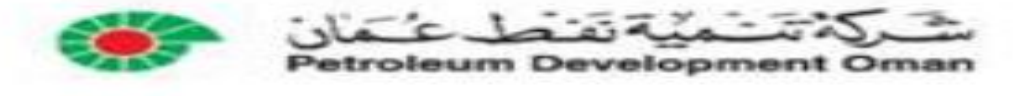

#### ✓ Education/ Training section(mandatory fields):

- 1. Educational Institute
- 2. Start Date
- 3. End Date
- 4. Country
- 5. Education Type
- 6. Education Level
- 7. Field of Education
- 8. Grade
- 9. You must tick on your "Highest Degree/ Certificate"
- ✓ Work Experience section (mandatory fields):
  - 1. Employer
  - 2. Start Date
  - 3. End Date
  - 4. Country
  - 5. Job Title

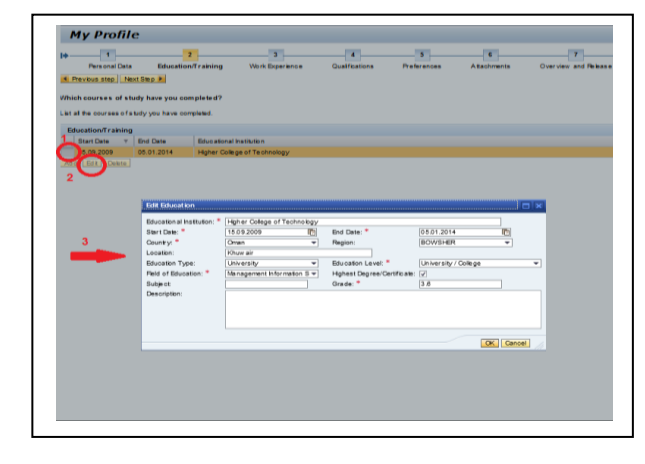

| +1                    | 2                                                                                                    | 3               | 4                                            | - 5         | 6           |
|-----------------------|----------------------------------------------------------------------------------------------------|-----------------|----------------------------------------------|-------------|-------------|
| Personal Data         | Education/Training                                                                                                | Work Experience | Qualifications                               | Preferences | Attachments |
| Total Experience: * 0 | ips to date individually.                                                                                         |                 |                                              |             |             |
| Work Experience       |                                                                                                    |                 |                                              |             |             |
| Start Date v          | End Date Employer                                                                                                 |                 |                                              |             |             |
| 3                     | Employer: * Not under Notice: Start Date: * Country: * Location: Industry: HerarchyLevet Job Tite: * Description: | Select          | End Date: *     Region:     Functional Area: | - Select    |             |
|                       |                                                                                                    |                 |                                              |             | OK Cancel   |

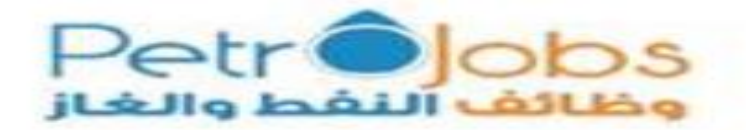

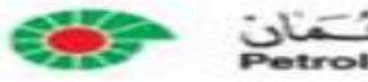

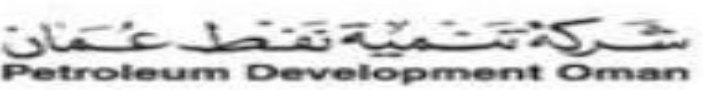

- ✓ Cover letter section (mandatory fields):
- 1. Chose from the drop down list application source type

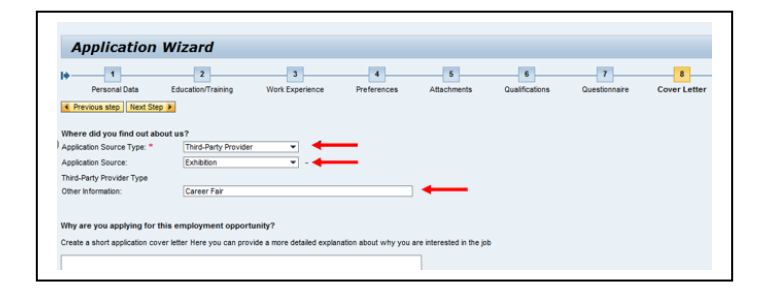

- ✓ Attachment section (mandatory fields)::
- 1. Attach your resume and make sure that your select the correct document type from the drop down list

| Personal Data             | Ed ucation/Training             | 3 Work Experience              | 4<br>Qualifications  | Preferences      | Attachment |
|---------------------------|---------------------------------|--------------------------------|----------------------|------------------|------------|
| Previous step Next        | Step 🕨                          |                                |                      |                  |            |
|                           |                                 |                                |                      |                  |            |
| Do you want to supple     | n ent your data by adding at    | tachments?                     |                      |                  |            |
| You can attach electronic | ally stored documents to supple | ement your data.               |                      |                  |            |
| The following docume      | nt types are allowed : doc.     | docx.ipeq.ipq.pdf.r            | ong.rar.tif.tiff.txt | . xls. xlsx. zip |            |
| Attachments               | in types are anoned toot,       | aces ( ) be g ( ) bg ( bai ( ) |                      | ,                |            |
| Document Title            |                                 |                                |                      |                  |            |
| Curriculum Vitae          |                                 |                                |                      |                  |            |
| Transcript                |                                 |                                |                      |                  |            |
| Manpow er Register        | Nunber                          |                                |                      |                  |            |
| Add Edit Delete           |                                 |                                |                      |                  |            |
| Document Title:           |                                 |                                |                      |                  |            |
| Attachment Type:          | Select                          | •                              |                      |                  |            |
|                           | Select 💌                        |                                |                      |                  |            |
| Language:                 |                                 |                                |                      |                  |            |
| Language:<br>File:        | B                               | ow se                          |                      |                  |            |
| Language:<br>File:        | B                               | ow se                          |                      |                  |            |

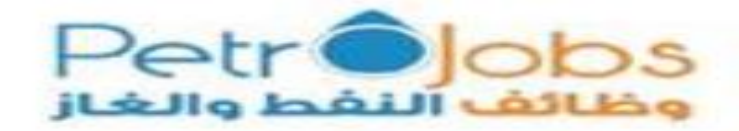

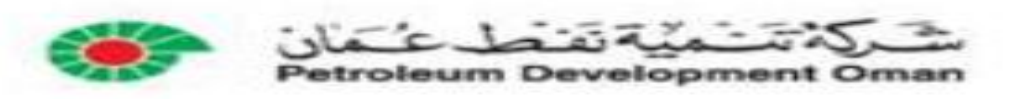

- ✓ Overview and release (mandatory fields):
- 1. You must tick all the statements sections
- 2. Click on "Complete"

| 0 | o you want to be conside                                      | red for open job vacancie      | \$?                       |                        |                         |                    |   |  |
|---|---------------------------------------------------------------|--------------------------------|---------------------------|------------------------|-------------------------|--------------------|---|--|
| 6 | 1<br>ant to release my profil                                 | e in order to be considered fo | r other employment oppo   | rtunities as well.     |                         |                    |   |  |
|   | For this purpose, other re                                    | cruiters can access my data    | in accordance with the d  | lata privacy statemen  | L.                      |                    |   |  |
| C | Confirm that you accept our d                                 | lata privacy statement         |                           |                        |                         |                    |   |  |
|   | <u>Is to Privacy Statement</u><br>Ve endeavour to ensure that | the data you submit to us ren  | ains confidental and is u | used only for the purp | oses stated in the data | privacy statement. |   |  |
| 6 | 2) es, I have read the data                                   | privacy statement and laccep   | tit                       |                        |                         |                    |   |  |
|   | 3                                                             |                                |                           |                        |                         |                    |   |  |
|   | Complete                                                      |                                |                           |                        |                         |                    |   |  |
|   | Data Over                                                     | law                            |                           |                        |                         |                    | 1 |  |
| 1 | Data Overv                                                    | lew                            |                           |                        |                         |                    |   |  |
|   |                                                               |                                |                           |                        |                         |                    |   |  |
|   | Personal Data                                                 |                                |                           | Add                    | ress                    |                    |   |  |
|   | Form of Address                                               | First name                     |                           | Me                     |                         | -                  |   |  |
|   | Ms.                                                           | Toomas                         |                           | 1151                   | SQ NORTH HAIL           | - 10               |   |  |
|   | Lastname                                                      |                                |                           | OMA                    | N                       |                    |   |  |
|   |                                                               |                                |                           |                        |                         |                    |   |  |
|   | Date of birth                                                 | Sev                            |                           |                        |                         |                    |   |  |
|   |                                                               | Female                         |                           |                        |                         |                    |   |  |
|   |                                                               |                                |                           |                        |                         |                    |   |  |
|   | Communication                                                 | Data                           |                           |                        |                         |                    |   |  |
|   |                                                               |                                |                           | -                      |                         |                    |   |  |
|   | Other Address                                                 | es                             |                           |                        |                         |                    |   |  |
| 8 | Street                                                        | Postal Co                      | de C                      | itv 🛛                  | Coun                    | trv                |   |  |
|   |                                                               |                                |                           |                        |                         |                    |   |  |
|   |                                                               |                                |                           |                        |                         |                    |   |  |
|   |                                                               |                                |                           |                        |                         |                    |   |  |
|   |                                                               |                                |                           |                        |                         |                    |   |  |
|   |                                                               |                                |                           |                        |                         |                    |   |  |

• You are highly encouraged to fill in all information even if the field is not mandatory to have optimum information on you as a candidate.

Your candidate profile was released successfully

My Profile

Personal Data

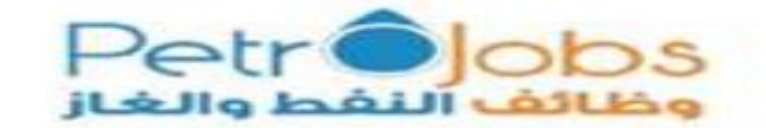

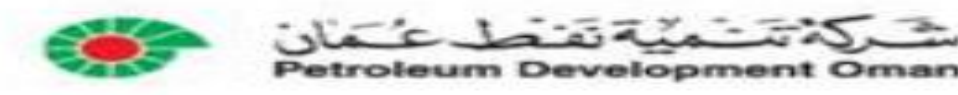

#### 5.0 How can I know that I have completed Job application:

- Solution will receive an email notification from PDO e-recruitment system to confirm completion of your application.
- A complete application does not guarantee being shortlisted or called for an interview.
- PDO reserves the right to respond or contact only those who meet the criteria and confirmed to attend an interview. If you did not receive a response within a month from advertisement closing date, consider your application unsuccessful

## 6.0 How can I update my PDO candidate profile without applying to a Job:

\* Go to PDO profile in PetroJobs website and click on the link available

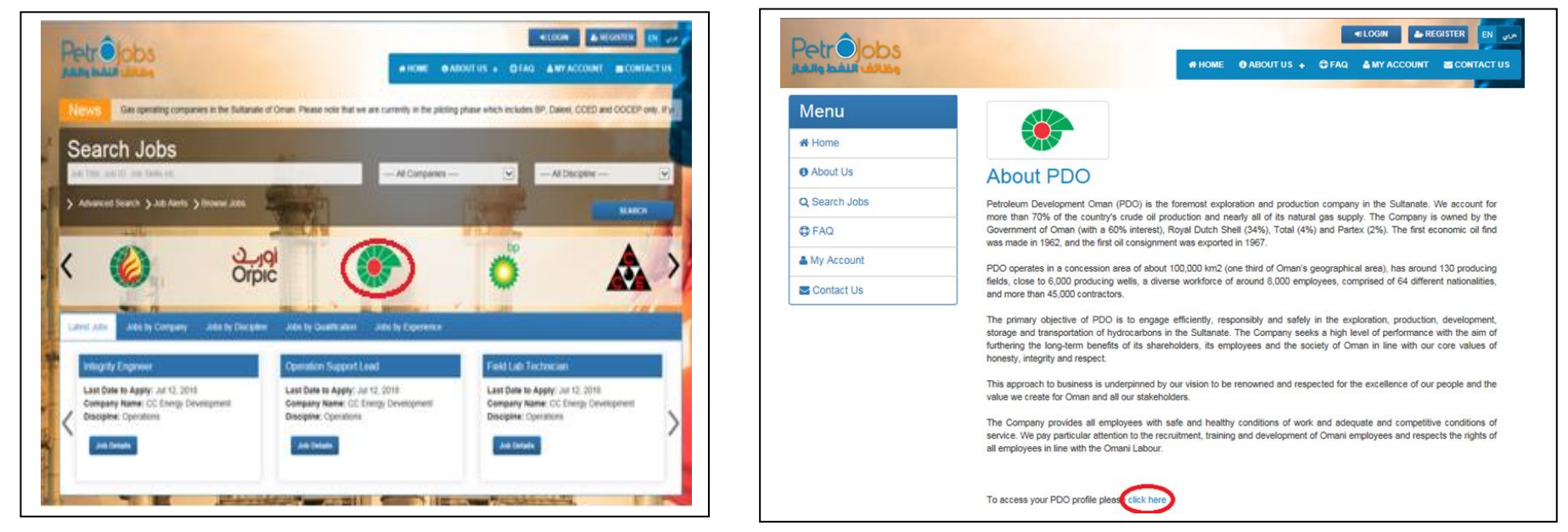

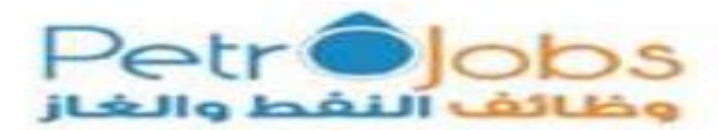

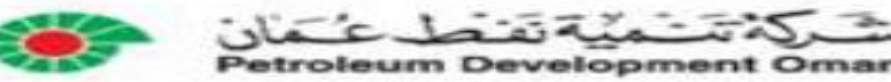

End of the User Guide

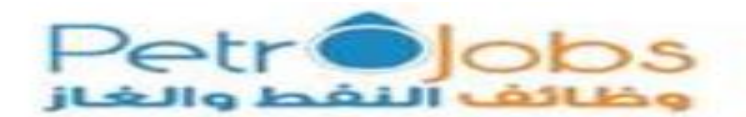

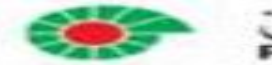

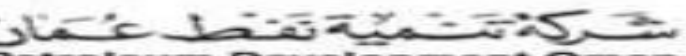

Petroleum Development Oman